## Scan to PDF 설치 메뉴얼

1. 설치하기 전에

만약 ezPDFGate를 사용하시는 사용자라면 사용하시는 제품의 제품 번호를 그대로 사용하시기 바랍니다.

2.ezScan 설치

1) CD의 ezScan 폴더의 Setup.exe를 실행합니다.

2)초기 실행 화면이 나타납니다.

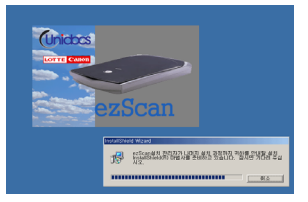

3)ezScan InstallShield 마법사 화면이 나타납니다. [다음]을 클릭하십시요.

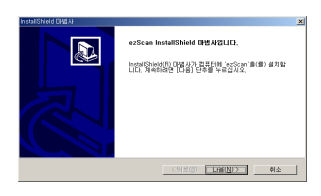

4)ezScan 프로그램 설치에 대한 사용권 동의서 대화상자가 나타납니다.

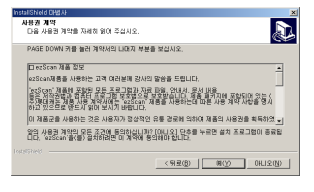

[예]를 선택하십시요.

5)사용자 정보 대화상자에 사용자 이름, 회사, 일련번호를 입력합니다. 일련번호는 사용하고 있는 ezPDFGate 의 제품번 호를 사용하며 만약, ezPDFGate 사용자가 아닐경우 롯데케논(전화:02-3450-0770)에 연락 주시기 바랍니다.

| _                |
|------------------|
|                  |
| _                |
|                  |
|                  |
|                  |
|                  |
| < 918(8) [78(8)] |

일련번호를 입력후 [다음]버튼을 클릭합니다.

6)설치폴더 선택 대화상자에서 ezScan을 설치할 폴더를 선택합니다. 기본 설정 폴더외에 다른 폴더를 설치하려면 [찾아보기]버튼을 클릭하여 설치할 폴더를 선택합니다.

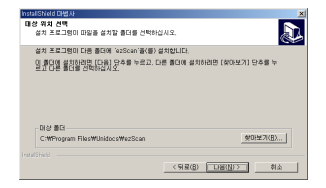

7)시작메뉴에 추가될 프로그램 이름을 설정합니다. [다음]버튼을 클릭합니다.

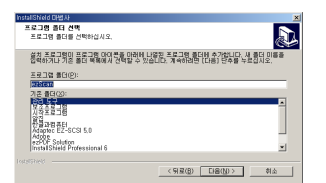

8)ezScan 프로그램이 설치가 진행중입니다. 설치가 완료되면 자동종료됩니다.

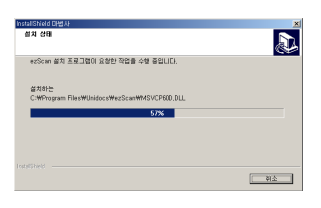